## บทที่ 4

### ผลการดำเนินงาน

### 4.1 ผลการดำเนินงาน

จากการจัดทำโครงงานการพัฒนาระบบการจองห้องพักและประชาสัมพันธ์ผ่าน อินเตอร์เน็ตกรณีศึกษาโรงแรมฟลอรัล โฮเต็ล จังหวัดเชียงใหม่ มีวัตถุประสงค์เพื่อพัฒนาการ จัดการการจองห้องพักและการเข้าพักให้อยู่ในรูปแบบอิเล็กทรอนิกส์ สามารถค้นหาข้อมูล ห้องพักและสามารถจองห้องพักได้ทันทีช่วยให้สะดวกสบาย โดยนำเทคโนโลยีสารสนเทศเข้า มาช่วยในการสร้างและจัดการข้อมูลในระบบงานเพื่อทำให้มีความคล่องในการดำเนินงานใน ขั้นตอนต่าง ๆ มากยิ่งขึ้น ผู้จัดทำจึงได้ทำการ วิเคราะห์ ออกแบบฐานข้อมูลพัฒนาระบบตาม วัตถุประสงค์ที่ได้กำหนดไว้จนสำเร็จลุล่วงตาม เป้าหมาย โดยมีการทำงานของแต่ละระดับดังนี้

ผู้ดูแลระบบ เข้าสู่ระบบโดย ชื่อผู้ใช้และรหัสผ่าน เข้าถึงสิทธิ์การใช้งาน สามารถกำหนด สิทธิ์ผู้ใช้งานระบบได้ สามารถจัดการข้อมูลในระบบได้

เจ้าของกิจการ สามารถเข้าสู่ระบบโดย ชื่อผู้ใช้และรหัสผ่าน เข้าถึงสิทธิ์การใช้งาน สามารถเรียกดูรายงานสถิติห้องพักได้ สามารถเรียกดูสถิติรายได้การจองห้องพักได้ เรียกดู ข้อมูลการชำระเงินได้ สามารถเรียกดู เพิ่ม/แก้ไข/ลบ รูปภาพห้องพักได้ สามารถเรียกดู เพิ่ม/ แก้ไข/ลบ ข้อมูลประชาสัมพันธ์ได้ สามารถเรียกดู เพิ่ม/แก้ไข/ลบ ข้อมูลส่วนตัวได้ สามารถ เรียกดูสถานะห้องพักได้ สามารถกำหนดราคาห้องพักและโปรโมชั่นได้ สามารถเรียกดูข้อมูล พนักงาน และลูกค้าได้สามารถพิมพ์และออกใบเสร็จรับเงินได้ สามารถจองห้องพักได้ สามารถ เรียกดูรายละเอียดการจองได้ สามารถเรียกดูข้อมูลการจองได้ สามารถเรียกดูข้อมูลพนักงาน ได้ สามารถจัดการข้อมูลพนักงานได้ สามารถตอบกลับความคิดเห็นได้ สามารถเรียกดูข้อมูล แสดงความคิดเห็นได้

พนักงานต้อนรับ เข้าสู่ระบบโดย ชื่อผู้ใช้และรหัสผ่าน เข้าถึงสิทธิ์การใช้งาน สามารถเพิ่ม/ แก้ไข/ลบ ข้อมูลส่วนตัวได้ สามารถเพิ่ม/แก้ไข/ลบ ข้อมูลห้องพักได้ สามารถเพิ่ม/แก้ไข/ลบ ข้อมูลรูปภาพห้องพักได้ สามารถเพิ่ม/แก้ไข/ลบ ข้อมูลประชาพันธ์ได้ สามารถเรียกดูข้อมูลการ จองห้องพักได้ สามารถเรียกดูรายละเอียดการจองได้ สามารถจองห้องพักได้ สามารถดู สถานะห้องพักได้ สามารถพิมพ์และออกใบเสร็จได้ สามารถพิมพ์และออกใบแจ้งหนี้ได้ สามารถเรียกดูข้อมูลแสดงความคิดเห็นได้ สามารถตอบกลับความคิดเห็นได้

พนักงานทั่วไป เข้าสู่ระบบโดย ชื่อผู้ใช้และรหัสผ่าน เข้าถึงสิทธิ์การใช้งาน สามารถเรียกดู เพิ่ม/แก้ไข/ลบ ข้อมูลส่วนตัวได้ สามารถเรียกดูรูปภาพห้องพักได้ สามารถจองห้องพักได้ สามารถเรียกดูข้อมูลประชาสัมพันธ์ห้องพักได้ สามารถเรียกดูข้อมูลแสดงความคิดเห็นได้

ลูกค้าสามาชิก เข้าสู่ระบบโดย ชื่อผู้ใช้และรหัสผ่าน เข้าถึงสิทธิ์การใช้งาน สามารถสมัคร สามาชิกได้ สามารถเรียกดู เพิ่ม/แก้ไข/ลบ ข้อมูลส่วนตัวได้ สามารถเรียกดูรูปภาพห้องพักได้ สามารถจองห้องพักได้ สามารถเรียกดูข้อมูลประชาสัมพันธ์ห้องพักได้ สามารถรับข้อมูล ข่าวสารได้ สามารถเขียนแสดงความคิดเห็นได้ สามารถเรียกดูข้อมูลแสดงความคิดเห็นได้ สามารถดูข้อมูลการจองของตัวเองได้ สามารถพิมพ์ใบเสร็จและใบแจ้งหนี้ได้

ลูกค้าทั่วไป เข้าถึงสิทธิ์การใช้งาน สามารถสมัครสามาชิกได้ สามาถเรียกดูรูปภาพห้องพัก ได้ สามารถเรียกดูข้อมูลห้องพักได้ สามารถจองห้องพักได้ สามารถเรียกดูข้อมูล ประชาสัมพันธ์ได้ สามารถพิมพ์ใบเสร็จและใบแจ้งหนี้ได้

|           | Welcome E     | Back! |
|-----------|---------------|-------|
| Enter Use | name          |       |
| Password  |               |       |
| C Rememb  | er Me         |       |
|           | Login         |       |
|           | Forgot Passwo | rd?   |
|           |               |       |

**ภาพที่ 4.1** หน้าจอ Login เข้าสู่ระบบ

จากภาพที่ 4.1 เป็นหน้าจอเข้าสู่ระบบของผู้ใช้งาน โดยผู้ใช้งานของ โรงแรมฟรอรัลโฮเต็ล จะแบ่งเป็น 3 กลุ่มผู้ใช้งาน ได้แก่ ผู้ดูแลระบบ เจ้าของโรงแรม และ พนักงาน โดยที่ ผู้ใช้งาน สามารถเข้าใช้งานระบบ ด้วย ชื่อผู้ใช้งาน และ รหัสผ่าน เพื่อเข้าใช้งานระบบจัดการ ข้อมูลใน ส่วนของผู้ใช้งานระบบได้

| 🎭 ADMIN PANEL |                               |                                    |          |                        | System Admin 😡 |
|---------------|-------------------------------|------------------------------------|----------|------------------------|----------------|
| Dashboard     | Dashboard                     |                                    |          |                        |                |
| TRANSACTIONS  | EARNINGS (MONTTRLY)<br>40,000 | EARNINGS (ANNUAL)<br>215,000       | \$       | TASKS<br>50%           |                |
| Im Rooms      |                               |                                    |          |                        |                |
| 問 Booking     | New Booking                   |                                    | 1        | Revenue Sources        | I              |
| C Receipts    |                               |                                    |          |                        |                |
| PAGES         |                               |                                    |          |                        |                |
| Settings >    |                               |                                    |          |                        |                |
| •             |                               |                                    |          |                        |                |
|               |                               |                                    |          | Direct Social Referral |                |
|               |                               |                                    |          |                        |                |
|               |                               |                                    |          |                        |                |
|               |                               |                                    |          |                        |                |
|               |                               | Copyright © The Riverside Floral I | Inn 2021 |                        |                |

# **ภาพที่ 4.2** หน้าจอของผู้ดูแลระบบ

จากภาพที่ 4.2 เป็นหน้าจอแรกของผู้ดูแลระบบ โดยจะแสดงเมนูรายการต่าง ๆ ให้ ผู้ดูแล ระบบสามารถบริหารจัดการ

| NFORMATION   |                      |   |
|--------------|----------------------|---|
| User Image   |                      |   |
| User Type •  | พนักงาน              | * |
| Position *   | เจ้าของ              | • |
| Department * | Management           | * |
| Emp No. •    | 01                   |   |
| Email        | tanakeat@hotmail.com |   |
| Phone *      | 0855468657           |   |
| First Name   | Mr.                  |   |
| Middle Name  | Tanakeat             |   |
| Last Name    | Wannawathikoon       |   |

**ภาพที่ 4.3** หน้าจอข้อมูลผู้ใช้งาน

จากภาพที่ 4.3 เป็นหน้าจอแสดงข้อมูลส่วนตัวและสามารถแก้ไขข้อมูลส่วนตัวได้

| admin Panel                                                                                                    |          |            |          |             |                                            |      |            | Mr. Tanakeat Wannawathikoon 🔮 |
|----------------------------------------------------------------------------------------------------|----------|------------|----------|-------------|--------------------------------------------|------|------------|-------------------------------|
| Dashboard  TRANSACTIONS                                                                                                    | ROOM     | 15         |          |             |                                            |      |            |                               |
| 21 Customers                                                                                                    | Search f | for        | ۹.       |             |                                            |      |            | +/                            |
| 🛤 Rooms                                                                                                    |          | R          | Room No. | Room Name   | Description                                | Size | Base Price | Status                        |
| iil Booking                                                                                                    |          | Action • F | RM0001   | RM0001      |                                            | 1    | 800        | Busy                          |
| 10 Receipts                                                                                                    |          | Action * R | RM0002   | RM0002      |                                            | 1    | 900        | Availability                  |
|                                                                                                    |          | Action * R | RM01     | King Bed    | เดียงเดียว                                 | 2    | 1,390      | Busy                          |
| PAGES                                                                                                    |          | Action T R | R0001    | KingBed     | เดียงไหญ่                                  | 4    | 3,900      | Availability                  |
| Cations .                                                                                                    |          | - 1*       | 10 v ite | ms për pagë |                                            |      |            | 1 - 4 items from 4 items 💋    |
| Contraction of the second second s |          |            |          |             |                                            |      |            |                               |
|                                                                                                    |          |            |          |             |                                            |      |            |                               |
|                                                                                                    |          |            |          |             |                                            |      |            |                               |
|                                                                                                    |          |            |          |             |                                            |      |            |                               |
|                                                                                                    |          |            |          |             | Copyright () The Riverside Floral Inn 2021 |      |            |                               |

**ภาพที่ 4.4** ผู้ดูแลระบบ : หน้าจอผู้ดูแลระบบจัดการ ROOM

จากภาพที่ 4.4 เป็นหน้าจอจัดการข้อมูลห้องพักสำหรับ โรงแรมฟลอรัลโฮเต็ล

|          |            | 0                |              |            |                         |                  |                  |              |                 |
|----------|------------|------------------|--------------|------------|-------------------------|------------------|------------------|--------------|-----------------|
| ustomens | Search for | ۹                |              |            |                         |                  |                  |              |                 |
| oms      |            | Booking Code     | Booking Name | Phone No.  | Appointment Date        | Check In Date    | Check Out Date   | Status       | Booking Typ     |
|          | Action *   | 1613645790100000 | 123          | 1234567890 | 18/02/2021 - 19/02/2021 |                  |                  | Not Paid Yet | Ont-Time        |
| oking    | Action *   | 1612815670100000 | Snoopy       | 0625545488 | 10/02/2021 - 11/02/2021 |                  |                  | Not Paid Yet | Ont-Time        |
| æipts    | Action *   | 1612667254100000 | ecuari       | 0625878985 | 01/02/2021 - 05/02/2021 | 01/02/2021 11:00 | 05/02/2021 11:39 | Completed    | Ont-Time        |
|          | Action *   | 1612667214100000 | earran       | 0626626265 | 08/02/2021 - 10/02/2021 |                  |                  | Cancel       | Ont-Time        |
| tact Us  | Action *   | 1612667244100000 | લુલાકો       | 0888532145 | 06/02/2021 - 08/02/2021 | 06/02/2021 09:00 | 09/02/2021 03:07 | Completed    | Ont-Time        |
| ngs >    | Action *   | 1612667224100000 | คุณสมใจ      | 0935687542 | 08/02/2021 - 10/02/2021 |                  |                  | Cancel       | Ont-Time        |
|          | Action *   | 1612812836200005 | สมใจ โภชนา   | 0854798521 | 09/02/2021 - 10/02/2021 |                  |                  | Cancel       | Member          |
|          | Action *   | 1612667234100000 | écro         | 0625478954 | 08/02/2021 - 10/02/2021 |                  |                  | Cancel       | Ont-Time        |
|          | a 1        | 10 - item        | s per page   |            |                         |                  |                  | 1 - B it     | ems from 8 item |

**ภาพที่ 4.5** ผู้ดูแลระบบ : หน้าจอผู้ดูแลระบบจัดการ BOOKING จากภาพที่ 4.5 เป็นหน้าจอจัดการข้อมูลสำหรับการจองห้องพักของลูกค้า

| Dashboard  | 1615745245200       | 0012                 |                                                                                                    |                                                              | ✓ Action → XBack |
|------------|---------------------|----------------------|----------------------------------------------------------------------------------------------------|--------------------------------------------------------------|------------------|
|            | INFORMATION         |                      |                                                                                                    |                                                              |                  |
| Im Rooms   | Booking Code :      | 1615745245200012     | Status :                                                                                                    | Not Paid Yet                                                 |                  |
| b∭ Booking | Booking Name :      | คุณใสว ใจมั่น        | Document Date :                                                                                                    | 15/03/2021 00:00                                             |                  |
| 🖾 Receipts | One-Time Customer : | No                   | Appointment Date Start :                                                                                                    | 16/03/2021 08:00                                             |                  |
| POSTS      | Phone No. :         | 0845697852           | Appointment Date End :                                                                                                    | 17/03/2021 12:00                                             |                  |
|            | Email :             | custest001@gmail.com |                                                                                                    |                                                              |                  |
|            |                     |                      |                                                                                                    |                                                              |                  |
|            | ROOM LIST           |                      |                                                                                                    |                                                              |                  |
|            | Room No.            | Room Name            | Description                                                                                                    | Size                                                         | Price            |
| 0          | 101                 | King Bed Garden      | ชนาดห้อง 28 ม. <sup>2</sup> ห้องเตียงไห<br>ติดตั้งฉนวนป้องกันเสียงรบกวน<br>สั่งที่มีในห้องน้ำส่วนตัว: เครื่อง<br>ฟรี เส็กคณกวนบ้า สชา ก่างก | ญ่นี้มีระเบียง 2<br>ม และมีโซฟา<br>ใช้ในห้องน้ำ<br>าบบ้าหรือ | 1,990            |

**ภาพที่ 4.6** ผู้ดูแลระบบ : หน้าจอการแสดงผลรายละเอียดของ Booking

จากภาพที่ 4.6 เป็นรายละเอียดของ Booking ที่ลูกค้าได้จองเข้ามา โดยจะระบุ หมายเลข การจอง ชื่อ เวลาจอง สถานะการชำระเงิน เป็นต้น

| admin Panel  |            |                 |              |        |                                                                |              | Mr. Tanakaat Wannawathikoon 😰 |
|--------------|------------|-----------------|--------------|--------|----------------------------------------------------------------|--------------|-------------------------------|
| Dashboard    | RECEIPTS   |                 |              |        |                                                                |              |                               |
| TRAMEACTIONS | Search for | ٩               |              |        |                                                                |              | +                             |
| 📖 Rooms      |            | Receipt No.     | Receipt Date | Payer  |                                                                | Total Amount | Status                        |
| Booking      | C Action * | RCP-1612812836  | 01/02/2021   | еслан  |                                                                | 10,950       | Paid                          |
|              | C Action * | RCP-1612823412  | 09/02/2021   | Snoopy |                                                                | 800          | Cancel                        |
| Receipts     | a - 1 -    | -= 10 - items p | er page      |        |                                                                |              | 1 - 2 items from 2 items 2    |
| PAGES        |            |                 |              |        |                                                                |              |                               |
| Contact Us   |            |                 |              |        |                                                                |              |                               |
| © Settings > |            |                 |              |        |                                                                |              |                               |
|              |            |                 |              |        |                                                                |              |                               |
|              |            |                 |              |        |                                                                |              |                               |
|              |            |                 |              |        |                                                                |              |                               |
|              |            |                 |              |        |                                                                |              |                               |
|              |            |                 |              |        |                                                                |              |                               |
|              |            |                 |              |        |                                                                |              |                               |
|              |            |                 |              |        | Copyright $\widehat{\mathbf{O}}$ The Riverside Floral Inn 2021 |              |                               |

**ภาพที่ 4.7** ผู้ดูแลระบบ : หน้าจอผู้ดูแลระบบจัดการ RECEIPTS

จากภาพที่ 4.7 เป็นหน้าจอสำหรับจัดการข้อมูลการชำระเงินของลูกค้าและออกใบเสร็จ ให้กับลูกค้า

| Dashboard     | RCP-161574405  | 7                |                  |            | ✓ Action ▼ ¥Back |
|---------------|----------------|------------------|------------------|------------|------------------|
| TRANSACTIONS  |                |                  |                  |            | Print            |
| La Customers  | INFORMATION    |                  |                  |            | Paid<br>Cancel   |
| 📖 Rooms       | Receipt Code : | RCP-1615744057   | Status :         | Paid       |                  |
| 네 Booking     | Booking Code : | 1615743926200020 | Receipt Date :   | 14/03/2021 |                  |
| Receipts      | Payer Name :   | farn farn farn   |                  |            |                  |
| POSTS         | Payee Name :   | System Admin     |                  |            |                  |
| i Information |                |                  |                  |            |                  |
| Galleries     | PAYMENT        |                  |                  |            |                  |
| PAGES         |                |                  |                  |            |                  |
| Contact Us    | Net Amount :   | 1,490.00         | Receive Amount : | 1,490.00   |                  |
| Settings >    | Cash Amount :  | 1,490.00         |                  |            |                  |
| •             | SLIP           |                  |                  |            |                  |

**ภาพที่ 4.8** ผู้ดูแลระบบ : หน้าจอแสดงรายละเอียดใบเสร็จ

จากภาพที่ 4.8 เป็นส่วนแสดงรายละเอียดการข้อมูลของ Receipts โดยจะระบุหมายเลข ข้อมูลใบเสร็จ หมายเลข Booking ชื่อผู้จอง สถานะการชำระเงิน ข้อมูลราคา เป็นต้น

| มู ไทบ<br>แร๊ษัท<br>เลขทะเ<br>อ็เมล ท่<br>โทร. 0 | รัการั<br>ฟลอรัล อินน์ เรี<br>ปียน : 050556<br>iversideflorali<br>53-240064 | เยงใหม่ ปังวิเวอร์ โฮเด็ล จำกัด<br>0005342<br>inn@hotmail.com | ร้ายละเอียดลู<br>farn farn farn<br>หมายเลขจอง 1<br>วันที่เอกสาร 14 | nn1<br>615743926200<br>//03/2021 | 0020      |
|--------------------------------------------------|-----------------------------------------------------------------------------|---------------------------------------------------------------|--------------------------------------------------------------------|----------------------------------|-----------|
| ลำดับ                                            | เลขที่ห้องพัก                                                               | ชื่อห้องพัก                                                   | ราคา/หน่วย                                                         | จำนวนวัน                         | รวมเงิน   |
| 1                                                | Room-002                                                                    | King Bed City                                                 | 1,490 ນາກ                                                          | 1                                | 1,490 un  |
| ทมายเ                                            | หตุ :                                                                       |                                                               | รวม                                                                |                                  | 1,490 un  |
|                                                  |                                                                             |                                                               | ส่วนลด                                                             |                                  | ווע 0     |
|                                                  |                                                                             |                                                               | รวมเป็นเงิน                                                        |                                  | 1,490 ນານ |
|                                                  |                                                                             | ขอขอบคุณที่ให้บริการ (                                        | Thank you)                                                         |                                  |           |

**ภาพที่ 4.9** ผู้ดูแลระบบ : ใบเสร็จ

จากภาพที่ 4.9 เป็นใบเสร็จที่จะออกให้กับลูกค้า โดยจะระบุข้อมูลผู้ออกใบเสร็จ ข้อมูล ลูกค้า รายละเอียดข้อมูลการเข้าพัก เช่น ประเภทห้อง ราคา จำนวนคืนที่เข้าพัก

|              |                                                                    | System Admin                          |
|--------------|--------------------------------------------------------------------|---------------------------------------|
| 🐵 Dashboard  | INFORMATION                                                        |                                       |
| TRANSACTIONS |                                                                    |                                       |
| Customers    | Search for Q                                                       | + / 1                                 |
| 📖 Rooms      | П Торіс                                                            | Modified Date                         |
| Booking      | □ Action ▼ ประกาศ รับสมัครพนักงาน                                  | 10/03/2021 11:01                      |
|              | ☐ Action ▼ ดรูษจีนคึกคัก I สนามบินเชียงใหม่ด่อนรับบักท่องเที่ยวจีน | 15/03/2021 01:19                      |
| Receipts     | □ Action ▼ วิธีการป้องกัน รับมือ "ใวรัส COVID-19"                  | 15/03/2021 01:18                      |
| юятя         |                                                                    | 1 - 3 items from 3 items $ {\cal G} $ |
| Information  |                                                                    |                                       |
| Galleries    |                                                                    |                                       |
| AGES         |                                                                    |                                       |
| Contact Us   |                                                                    |                                       |
| ä Settings ⇒ |                                                                    |                                       |
|              |                                                                    |                                       |

**ภาพที่ 4.10** ผู้ดูแลระบบ : หน้าจอการจัดการข้อมูลประชาสัมพันธ์

จากภาพที่ 4.10 เป็นการแสดงในส่วนของข้อมูลประชาสัมพันธ์แต่ละหัวข้อที่ผู้ดูแลระบบได้ จัดการ

|               | ประกาศ รับ      | มสมัครพนักงาน                                                                                                    | ✓ Update ✓ X Cancel 👕 Delete |
|---------------|-----------------|----------------------------------------------------------------------------------------------------|------------------------------|
|               |                 |                                                                                                    |                              |
|               | INFORM          | ATION                                                                                                    |                              |
|               | Banner<br>Image | 1615348894.png                                                                                                    | Browse                       |
|               | Topic *         | ประกาศ รัมสมัครพนักงาน                                                                                                    |                              |
|               | Content         | B / U A T- 규·H- 唱 形 ( ) : : : : : : : : : : : : : : : : : :                                                                                                    |                              |
|               |                 | บริษัท ฟออรัล อินน์ เชียงใหม่ ปัง ริเวอร์ โฮเด็ล จำคัด ประกาศรับสมัครงงาน ประจำวันที่ 1 ธันวาคม 2661 ดังนี้                                                                                                    | <u>^</u>                     |
| i Information |                 | 1. โรงแรม ร้างอรีโซต์ พัฒอรัต อันน์ ดังอยู่เลยที่ 233 ก.เจริณราษฎร์ ด.รัดเกตุ อ.เมือง จ.เชียงไหม่<br>โทรทัพท์ 053-240064                                                                                                    |                              |
|               |                 | <ul> <li>พนักงานต้อนรับ ภาษาจีน-อังกฤษ เทศขาย / หญิง 1 ด่าแหน่ง มีประสบการณ์โรงแรมมาก่อน</li> </ul>                                                                                                    |                              |
|               |                 | <ol> <li>โรงแรม ฟลอรัล โฮเด็ล ประตูท่านพ เชียงใหม่ ตั้งอยู่เลขที่ 109 ถ.มูลเมือง ชอย 6 ต.ศรีภูมิ อ.เมือง จ.เชียงใหม่<br/>โพรศัพท์ 053-328641, 053-328540 - พนักงานบัญชี</li> </ol>                                                                                                    |                              |
|               |                 | <ul> <li>6.สอื่อ เพษราย (หญิง 1 ส่งแหน่ง มีประสมการหนักก่อน จุลัการที่การการทางไปดู ที่ หลือสารที่ได้การข้อง</li> <li>หนังการแต่อนการทำจังสิ่งสังสารแพทการ (หญิง 1 สามาน์ มีประสมการที่สารไรมนสมการใน<br/>เสร้างไฟ เพศราย / หญิง 2 ส่งแหน่ง หากสามารถมื่อสารภาษาจีน หรือภาษาอังกฤษได้ จาพีจารณาปั้นพิเศษ</li> </ul> |                              |
|               |                 | 3. โรงแรม ฟลอรัล โฮเด็อ ซิต อิชทานา เป็บงไหม่ ตั้งอยู่เลขที่ 10/1 ม.3 ต.ป่าแดด อ.เมือง จ.เขียงไหม่<br>โพรศัพท์ 052-005405 / 096-0716477                                                                                                    |                              |
|               |                 | <ul> <li>ที่การพรชาย / หญิง 1 ด้านหน่ง มีประสบการณ์ประกอบอาหารประเภทหรีว้ก่อน มาก่อน</li> <li>แล้วใน่าหรชาย / หญิง 1 ด้านแห่ง หากสามารถสื่อสารสารทารีน หรือการหารีอักฤษได้ สรพิจารณาเป็นหิเศษ</li> <li>พ่อบ้าน / แปบ้าน เพศชาย / หญิง 1 ด้านแห่ง ทำความสะอาคห์วิโปลายในโรงแรม และหรืะเกลรอบนอก</li> </ul>           |                              |

**ภาพที่ 4.11** ผู้ดูแลระบบ : หน้าจอการจัดการข้อมูลประชาสัมพันธ์

จากภาพที่ 4.11 เป็นส่วนของรายละเอียดการเพิ่มข้อมูลในส่วนของการประชาสัมพันธ์ต่างๆของ ทางโรงแรม โดยสามารถเพิ่มลิงค์ รูปภาพ ตัวหนังสือ เป็นต้น

| ۲<br>Topic<br>King Bed Garden | Description<br>บรรยากาศภายในห้องพัก | + / I                      |
|-------------------------------|-------------------------------------|----------------------------|
| ۹<br>Topic<br>King Bed Garden | Description<br>บรรมากาศภายในห่องพัก | + 🖉 🗑<br>Modified Date     |
| Copic<br>King Bed Garden      | Description<br>บรรมากาศภายในห้องพัก | + / T                      |
| Topic<br>King Bed Garden      | Description<br>มรรยากาศภายในห้องพัก | Modified Date              |
| King Bed Garden               | บรรยากาศภายในห้องพัก                |                            |
|                               |                                     | 14/03/2021 23:44           |
| King Bed City View            |                                     | 14/03/2021 23:43           |
| King Bed River View           |                                     | 15/03/2021 01:22           |
| -H 10 V items per             | page                                | 1 - 3 items from 3 items 2 |
|                               |                                     |                            |
|                               |                                     |                            |
|                               |                                     |                            |
|                               |                                     |                            |
|                               |                                     |                            |
|                               | ₩ 10 v items per                    | w 10 v items per page      |

# **ภาพที่ 4.12** ผู้ดูแลระบบ : หน้าจอการจัดการรูปภาพ

จากภาพที่ 4.12 เป็นส่วนของการจัดการหมวดหมู่ภาพต่างๆ ของทางโรงแรม สามารถ เพิ่ม ลบ แก้ไข หมวดหมู่ได้

| 📖 Rooms       | Banner<br>Image | 1615740263.png       |                 | Browse      |
|---------------|-----------------|----------------------|-----------------|-------------|
| 间 Booking     | Topic *         | King Bed Garden      |                 |             |
| CI Receipts   | Content         | บรรยากาศภายในห้องพัก |                 |             |
| POSTS         |                 |                      |                 |             |
| i Information |                 |                      |                 | 40          |
| @ Galleries   |                 |                      |                 |             |
| PAGES         | IMAGES          |                      |                 | + 🗃         |
| Contact Us    | a               | Image                | Image Name      | Description |
| ♦ Settings >  | C Action        |                      | King Bed Garden |             |
|               | Action          |                      | Garden          |             |

**ภาพที่ 4.13** ผู้ดูแลระบบ : หน้าจอการจัดการรูปภาพ

จากภาพที่ 4.13 เป็นส่วนของการเพิ่มรูปภาพของแต่ละหมวดหมู่ที่ได้ระบุไว้แต่ละหมวดหมู่ โดยสามารถเพิ่มรูป ลบ รวมทั้งตั้งชื่อรูปและแก้ไขชื่อได้ในส่วนนี้

| 21 Customers | INFORMATION                                                                                                    |
|--------------|----------------------------------------------------------------------------------------------------|
| III Rooms    | Phone No. 053-240064                                                                                                    |
| 间 Booking    | Email* riversidefloralinn@hotmal.com                                                                                                    |
| El Receipts  | Address Title ที่อยู่ ปริษัท ฟลอร์ล อิหม์ เชื่องไหม่ อึง ริกษร์ โลมดัล สาทัด                                                                                                    |
| MARES        | Address* Tsacra Roaff agail<br>uand 2.34 a.commanda<br>n.Serum a.ulaa<br>a.tibashai 50000                                                                                                    |
| ◊ Settings → |                                                                                                    |
| C            | LOCATION                                                                                                    |
|              | Image: Section Section Sectin Sectin Section Section Section Section Section Section Section |

**ภาพที่ 4.14** ผู้ดูแลระบบ : หน้าจอผู้ดูแลระบบจัดการ CONTACT Us

จากภาพที่ 4.14 เป็นหน้าจอสำหรับจัดการข้อมูลการติดต่อประชาสัมพันธ์และ Location ของ โรงแรมฟลอรัลโฮเต็ล

| admin Panel                                           |      |          |            |               |                          |                   |                             |         |               | Mr. Tanakeat Wannawathikoon 🧃 |
|-------------------------------------------------------|------|----------|------------|---------------|--------------------------|-------------------|-----------------------------|---------|---------------|-------------------------------|
|                                                       | USE  | RS       |            |               |                          |                   |                             |         |               |                               |
|                                                       | Sear | rch for  | ٩          |               |                          |                   |                             |         |               | +/*                           |
|                                                       | 0    |          | Username   | Phone         | Email                    | No.               | Name                        | Туре    | Position      | Department                    |
| I Racking                                             |      | Action = | fam        | 0855468657    | tanakeat@hotmail.com     | 01                | Mr. Tanakeat Wannawathikoon | พนักงาน | เจ้าของ       | Management                    |
|                                                       |      | Action * | admin      | 0626099972    | Luffy@gmail.com          | EMP-001           | System Admin                | พนักงาน | Administrator | Information<br>Technology     |
|                                                       |      | Action * | chockchuay | 02777456744   | chockchuay@floralinn.com | Floralinn22140    | Mr. chockchuay duangdee     | พนักงาน | พนักงานทั่วไป | Management                    |
|                                                       |      | Action * | fam        | 1234567890    | 1234@hotmail.com         | POS-001           | riverside floralinn         | พนักงาน | Administrator | Management                    |
| Settings V<br>Set Usors<br>Departments<br>A Positions |      |          | -          | tems per page |                          |                   |                             |         |               | 1 - 4 items from 4 items Ø    |
| ۲                                                     |      |          |            |               |                          | Copyright © The R | iverside Floral Inn 2021    |         |               |                               |

**ภาพที่ 4.15** ผู้ดูแลระบบ : หน้าจอผู้ดูแลระบบจัดการ Users

จากภาพที่ 4.15 เป็นหน้าจอการสำหรับแสดงข้อมูล User และจัดการกับข้อมูล User ได้

| admin panel    |               |                |                        |                                            | Mr. Tanakeat Wannawathikoon 🦉 |
|----------------|---------------|----------------|------------------------|--------------------------------------------|-------------------------------|
| Dashboard      | DEAPRTMEN     | ITS            |                        |                                            |                               |
| THANSACTIONS   | Search for    | ٩              |                        |                                            | +/1                           |
| Im Rooms       | 0 0           | Department No. | Department Name        | Description                                |                               |
| ill Backing    | Action - D    | DEP-001        | Information Technology | Information Technology                     |                               |
|                | C Action - C  | DEP-002        | Management             | Management M.                              |                               |
| Di Receipts    | C Action - C  | DEP-003        | Accountting            | แสนกบัญชี                                  |                               |
| PAGES          | 90 to 1 at at | 10 v items p   | er page                |                                            | 1 - 3 items from 3 items 🗊    |
| Contact Us     |               |                |                        |                                            |                               |
| Settings       |               |                |                        |                                            |                               |
| 4 Users        |               |                |                        |                                            |                               |
| Departments    |               |                |                        |                                            |                               |
| A Positions    |               |                |                        |                                            |                               |
| 20 Permissions |               |                |                        |                                            |                               |
| C              |               |                |                        |                                            |                               |
|                |               |                |                        | Copyright ID The Riverside Floral Inn 2021 |                               |

**ภาพที่ 4.16** ผู้ดูแลระบบ : หน้าจอผู้ดูแลระบบจัดการ Departments

จากภาพที่ 4.16 เป็นหน้าจอสำหรับแสดงข้อมูลของแผนกต่าง ๆ และสามารถ เพิ่ม ลบ แก้ไข แผนกได้

| admin Panel    |                       |                    |                             | Mr Tanakast Wannawathikoon              | 9 |
|----------------|-----------------------|--------------------|-----------------------------|-----------------------------------------|---|
|                | POSITIONS             |                    |                             |                                         |   |
|                | Search for            | ۹                  |                             | *2                                      | 1 |
|                | 0                     | Position No.       | Position Name               | Description                             |   |
|                | Action *              | POS-001            | Administrator               |                                         |   |
| IPI Receipts   | Action *              | POS-002            | เจ้าของ                     |                                         |   |
| PASES          | Action *     Action * | POS-003<br>POS-004 | หู้จัดการ<br>พนักงานต้อนรับ |                                         |   |
| Contact Us     | □ Action ▼            | POS-005            | พนักงานทั่วไป               |                                         |   |
| 🗘 Settings 🗸 🗸 | 8- 4- <b>1</b>        | -= 10 v i          | lems per page               | 1 - 5 items from 5 items @              | ; |
| ## Users       |                       |                    |                             |                                         |   |
| Departments    |                       |                    |                             |                                         |   |
| A Positions    |                       |                    |                             |                                         |   |
| Lo Permissions |                       |                    |                             |                                         |   |
| •              |                       |                    |                             |                                         |   |
|                |                       |                    |                             | Capyright 6 The Rownide Floral Ion 2021 |   |

**ภาพที่ 4.17** ผู้ดูแลระบบ : หน้าจอผู้ดูแลระบบจัดการ Positions

จากภาพที่ 4.17 เป็นหน้าจอสำหรับแสดงข้อมูลตำแหน่งต่าง ๆ ของทางโรงแรม ฟลอรัล โฮเต็ล โดยสามารถ เพิ่ม ลบ แก้ไข ตำแหน่งได้

| admin panel    |            |                |                 | Mc Tr                                       | nakeat Wannawathikoon 🧃         |
|----------------|------------|----------------|-----------------|---------------------------------------------|---------------------------------|
|                | PERMISSIC  | N              |                 |                                             |                                 |
|                | Search for | ۹              |                 |                                             | +/1                             |
|                |            | Permission No. | Permission Name | Description                                 |                                 |
| ill Baskins    | Action *   | PEM-001        | Administrator   | และมัน                                      |                                 |
|                | C Action * | PEM+002        | Owner           | เจ้าหอง                                     |                                 |
| pil Receipts   | C Action - | PEM-003        | Receptionist    | พนักงานต้อหรับ                              |                                 |
|                | C Action * | PEM-004        | Employee        | พนักงานทั่วไป                               |                                 |
|                | H= = 1 =   | -+ 10 - • ite  | ms per page     | 1 - 4                                       | items from 4 items $\mathcal O$ |
| 🗘 Settings 🛛 🗸 |            |                |                 |                                             |                                 |
| 🛎 Users        |            |                |                 |                                             |                                 |
| Departments    |            |                |                 |                                             |                                 |
| A Positions    |            |                |                 |                                             |                                 |
| 20 Permissions |            |                |                 |                                             |                                 |
|                |            |                |                 |                                             |                                 |
|                |            |                |                 | Convision (0) The Riverside Floral Ion 2021 |                                 |

**ภาพที่ 4.18** ผู้ดูแลระบบ : หน้าจอผู้ดูแลระบบจัดการ Permissions

จากภาพที่ 4.18 เป็นหน้าจอแสดงสิทธิของตำแหน่งต่าง ๆ ในการเข้าสู่ระบบของทาง โรง แรมฟลอรัลโฮเต็ล

| 📖 Rooms        | Permission No. *  | PEM-001       |          |    |            |          |   |            |   |
|----------------|-------------------|---------------|----------|----|------------|----------|---|------------|---|
| قال Booking    | Permission Name * | Administrator |          |    |            |          |   |            |   |
| Receipts       | Description       | แอดมิน        |          |    |            |          |   |            |   |
| POSTS          |                   |               |          | 10 |            |          |   |            |   |
| i Information  |                   |               |          |    |            |          |   |            |   |
| Galleries      | PERMISSION MEN    | U             |          |    |            |          |   |            |   |
| PAGES          |                   |               |          |    |            |          |   |            |   |
| Contact Us     | Menu Name         |               | Can Open |    | Can Create | Can Edit |   | Can Delete |   |
| 🛊 Settings 🗸 🗸 | Dashboard         |               | Yes      | ~  |            |          |   |            |   |
| 😩 Users        | Rooms             |               | Yes      | ~  | Yes 🗸      | Yes      | ~ | Yes        | ~ |
| Departments    | Settings          |               | Yes      | ~  |            |          |   |            |   |
| A Positions    | Users             |               | Yes      | ~  | Yes 🗸      | Yes      | ~ | Yes        | ~ |
| Lo Permissions | Departments       |               | Yes      | ~  | Yes ~      | Yes      | ~ | Yes        | ~ |

**ภาพที่ 4.19** ผู้ดูแลระบบ : หน้าจอการจัดการ Permissions

จากภาพที่ 4.19 เป็นการจัดการสิทธิ์การเข้าใช้งานของแต่ละผู้ใช้ ว่าสามารถเข้าถึงข้อมูล การจัดการในส่วนใดได้บ้าง โดยหากมีสิทธิ์เข้าใช้งานได้ก็จะให้ใส่ค่า "Yes" หากไม่ต้องการให้ ผู้ใช้เข้าถึงสิทธิ์ในส่วนนี้ให้ใส่ค่า "No"

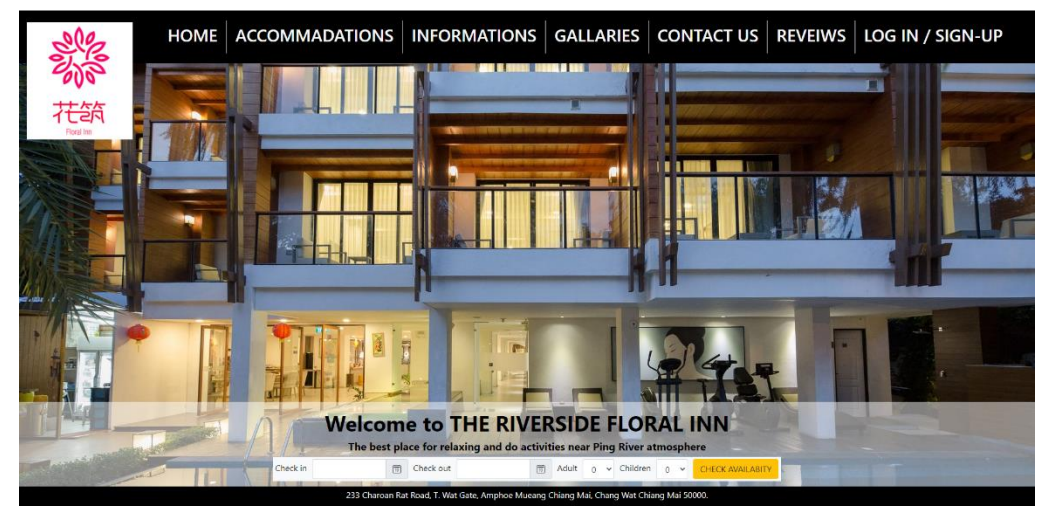

**ภาพที่ 4.20** หน้าจอหลักของโรงแรม

จากภาพที่ 4.20 เป็นหน้าจอเว็บไซต์ของ โรงแรมฟลอรัลโฮเต็ลเชียงใหม่

| HOME | ACCOMMODAT | IONS                    | NFORMATION | GALLERIES | CONTACT<br>US | REVIEWS | LOG IN<br>/ SIGN- |
|------|------------|-------------------------|------------|-----------|---------------|---------|-------------------|
|      |            |                         |            |           | 1             |         |                   |
|      |            | LOG IN                  | N          |           |               |         |                   |
|      |            | Email<br>Password       |            |           |               |         |                   |
|      |            |                         | Log in     |           |               |         |                   |
|      |            | Sign Up<br>Forgot Passw | vord       |           |               |         |                   |

**ภาพที่ 4.21** หน้าจอ Login

จากภาพที่ 4.21 เป็นภาพในส่วนของการเข้าใช้งานระบบ และสมัครสมาชิกเพื่อเข้าใช้งานระบบ

| HOME | COMMODATIO |                 | FORMATION | GALLERIES | CONTACT<br>US | REVIEWS | LOG IN<br>/ SIGN- |
|------|------------|-----------------|-----------|-----------|---------------|---------|-------------------|
|      |            |                 |           |           | I             |         | UP                |
|      | S          | IGN UP          | ,         |           |               |         |                   |
|      | En         | nail            |           |           |               |         |                   |
|      | Pa         | ssword          |           |           |               |         |                   |
|      | Co         | nfirm<br>ssword |           |           |               |         |                   |
|      |            |                 | Sign Up   |           |               |         |                   |
|      | Lo         | g In            |           |           |               |         |                   |
|      |            |                 |           |           |               |         |                   |
|      |            |                 |           |           |               |         |                   |

**ภาพที่ 4.22** หน้าจอการสมัครสมาชิก

จากภาพที่ 4.22 เป็นส่วนของการสมัครสมาชิกเพื่อเข้าใช้งานระบบของทางโรงแรม โดยให้ ใส่ข้อมูล E-Mail รหัสผ่าน และยืนยันรหัสผ่าน หลังจากที่กด Sing Up ระบบส่งข้อมูลการสมัคร ไปที่ E-Mail เพื่อให้ลูกค้ากดยืนยัน

| HOME | ACCOMMODATION                          | S INFORMATION      | GALLERIES CON    | TACT US REVIEWS                | LOG IN / SIGN-UP |
|------|----------------------------------------|--------------------|------------------|--------------------------------|------------------|
|      |                                        |                    | เลือกแล้ว 1 ห้อง |                                |                  |
|      | วันที่เช็ดอิน                          | วันที่เช็ดเอาท์    |                  | 0 🗸                            |                  |
|      | มีหรัสการจองแล้ว คันหาการจองของคุณ<br> | <b>R</b> d         |                  |                                |                  |
|      | ภาพน้องพัก                             | ขื้อห้อง ค่าอธิบาย | ชนาด             | ราดา                           |                  |
|      |                                        | RM0001             | 1 คน             | 800 มาท / ศัน                  | andiaath         |
|      | 1                                      | RM0002             | 1 คม             | 900 มาท / ศัน เส               | anlanh           |
|      |                                        | King Bed មើលមើល    | 2 คน             | 1,390 บาท / คืน <mark>เ</mark> | and and          |

**ภาพที่ 4.23** หน้าจอสำหรับจองที่พักและเลือกห้องพักต่าง ๆ

จากภาพที่ 4.23 เป็นหน้าจอหรับสำหรับเลือกห้องพักต่าง ๆ ของทางโรมแรมฟลอรัล โฮเต็ล เพื่อทำการจองห้องพักในขั้นตอนต่อไป

| รายการห้องพักที่เลือก |          |          |      |                                    |                     |
|-----------------------|----------|----------|------|------------------------------------|---------------------|
| ภาพห้องพัก            | ชื่อห้อง | คำอธิบาย | ชนาด | ราคา                               |                     |
|                       | RM0002   |          | 1 คน | 900 บาท / คืน                      | ปาออกจากรายการ      |
|                       |          |          |      | จำนวนห้องพัก: 1<br>รวมเป็นเงิน: 90 | ห้อง<br>0 บาท       |
|                       |          |          |      | กลับไปเลือกรายการห้                | ้องพัก คำเนินการต่อ |

**ภาพที่ 4.24** หน้าจอห้องพักที่เลือกในการจองห้องพัก

จากภาพที่ 4.24 เป็นหน้าจอแสดงผลสำหรับยืนยันการเลือกห้องพักของลูกค้าสำหรับ ดำเนินการต่อในขั้นตอนถัดไป

| ระบุข้อมูดการจอง<br>ชั้งสู่เจอ * โรงเก็กดิ์ โรงเล * โรงเรืองการประเทศ<br>ชั้งกรับชนิช (0,02,022)<br>หาแสกล * โรงเรือง 546-6627<br>1005-546-6627                                                                                                    | HOME  | OMMOD        | ATIONS       | INFORMATION | GAL | LERIES      | CO    | NTACT US           | REVIEWS                   | LOG IN       | / SIGN-UP |
|----------------------------------------------------------------------------------------------------|-------|--------------|--------------|-------------|-----|-------------|-------|--------------------|---------------------------|--------------|-----------|
| รัญร่างงาน<br>รัญรัญชาง<br>รัญรัญชาง<br>รางการคุณ<br>รางการคุณ<br>รางการคาม<br>รางการคาม<br>รางการคาม<br>รางการคาม<br>รางการคาม<br>รางการคาม<br>รางการคาม<br>รางการคาม<br>รางการคาม<br>รางการคาม<br>รางการคาม<br>รางการคาม<br>รางการคาม<br>รางการคาม<br>รางการคาม<br>รางการคาม<br>รางการคาม<br>รางการคาม<br>รางการคาม<br>รางการการการการการการการการการการการการการก | ទមរុទ | ข้อมูลการจอ  | 3            |             |     |             |       |                    |                           |              |           |
| ชังเลตรง         วิธงรังร่าง         เชา           หามดกูล *         วิรงรางรางการกลุด         วิธงรางรางการกลุด         เชา           เมตร์โหน *         065:546:6557         เชาะประการกลุด         เชาะประการกลุด                                                                                                    |       | ชื่อผู้จอง * | ธนเกียรติ    |             |     | 5           | มล *  | tanakeat@hotmail.c | com                       |              |           |
| งานเหราะ "วรณวารีกูณ ริงษณีสันธุร" (04/03/2021 1)<br>เมษรโทร (055-546-6657                                                                                                    |       | ชื่อกลาง     |              |             |     | วันที่เริ่ม | ดัน * | 03/03/2021         |                           | 1            |           |
| ณตร์โทร * 085-546-6657<br>ายในรายางารโลกไฟไปเรียก (ส่วนประเทศละ                                                                                                    |       | นามสกุล *    | วรรณวาธิกุล  |             |     | วันที่สับ   | สุด * | 04/03/2021         |                           | 55           |           |
| รมันรายอารุรร์อาทัศโนอีอด สำเน็จอารร์อ                                                                                                    |       | เมอร์โทร *   | 085-546-6657 |             |     |             |       |                    |                           |              |           |
|                                                                                                    |       |              |              |             |     |             |       | •                  | กลับรายการห้องหักที่เลือก | สำเมินการต่อ |           |
|                                                                                                    |       |              |              |             |     |             |       |                    |                           |              |           |
|                                                                                                    |       |              |              |             |     |             |       |                    |                           |              |           |

**ภาพที่ 4.25** หน้าจอสำหรับกรอกข้อมูลการจองห้องพัก

จากภาพที่ 4.25 เป็นหน้าจอแสดงผลสำหรับกรอกข้อมูลการจองห้องพักของลูกค้าเพื่อ ดำเนินการจองห้องพักในขั้นตอนต่อไป

| HOME | ACCOMM                                                                                     | ODATIONS                                                                                        | INFORMATION | GALLERIES | CONTACT US  | REVIEWS                       | LOG IN                        |
|------|--------------------------------------------------------------------------------------------|-------------------------------------------------------------------------------------------------|-------------|-----------|-------------|-------------------------------|-------------------------------|
|      | สรุปข้อมูลก                                                                                | ารจอง                                                                                           |             |           |             |                               |                               |
|      | ชื่อผู้จอง<br>ชื่อกลาง<br>มามสกุล<br>เบอร์โทร<br>อื่นมล<br>วันที่เริ่มต้น<br>วันที่สิ้นสุด | ธนเกียรพิ<br>-<br>วรรณวาธิกุล<br>085-546-6657<br>tanakeat@hotmail.c<br>03/03/2021<br>04/03/2021 | om          |           |             |                               |                               |
|      | ชื่อห้อง                                                                                   | ศาอธิบาย                                                                                        |             |           |             | ชนาด                          | 5191                          |
|      | RM0001                                                                                     |                                                                                                 |             |           |             | 1 คน                          | 800 บาท / คืน                 |
|      |                                                                                            |                                                                                                 |             |           | จำนว:<br>รว | นห้องพัก: 1<br>มเป็นเงิน: 800 | ห้อง<br>บาท                   |
|      |                                                                                            |                                                                                                 |             |           |             | แก้ไขข้อมูลการจ               | <mark>อง</mark> ขึ้นขันการจอง |

## **ภาพที่ 4.26** หน้าจอสรุปข้อมูลการจองห้องพัก

จากภาพที่ 4.26 เป็นหน้าจอแสดงสรุปข้อมูลการจองห้องพักของลูกค้าเพื่อให้ลูกค้า ตรวจสอบข้อมูลการจองก่อนกดยืนยันการจองถ้าไม่ถูกต้องลูกค้าสามารถแก้ไขข้อมูลการจอง ได้

| HOME | ACCOMMO                                                                                             | ODATIONS                                                                                                    | INFORMATION                         | GALLERIES | CONTACT US | REVIE                         | NS LOG IN         | / SI |
|------|----------------------------------------------------------------------------------------------------|----------------------------------------------------------------------------------------------------|-------------------------------------|-----------|------------|-------------------------------|-------------------|------|
|      | 1614730569100<br>รหัสการจอง                                                                         | <sub>000</sub><br>เลขที่ : 16147305                                                                                   | <del>ศัยหารายการจ</del><br>69100000 | ы         |            |                               |                   |      |
|      | วันที่เอกสาร<br>วันที่เอกสาร<br>ชื่อผู้จอง<br>เบอร์โทร<br>อิเมล<br>วันที่เริ่มต้น<br>วันที่เริ่มต้น | รอการป่าระเงิน<br>03/03/2021<br>ธนเกียรติ วรรณวาธิกุ<br>085-546-6657<br>tanakeat@hotmail.<br>03/03/2021<br>04/03/2021 | a<br>com                            |           |            |                               |                   |      |
|      | ชื่อห้อง                                                                                            | ศาอธิบาย                                                                                                    |                                     |           |            | ชนาด                          | ราคา              |      |
|      | RM0001                                                                                              |                                                                                                    |                                     |           |            | 1 คน                          | 800 บาท / คืน     |      |
|      |                                                                                                    |                                                                                                    |                                     |           | จำนว<br>รา | มนห้องพัก :<br>วมเป็นเงิน : 8 | เ ห้อง<br>800 มาท |      |
|      |                                                                                                    |                                                                                                    |                                     |           |            |                               | แจ้งข่ารมงิน      |      |

**ภาพที่ 4.27** หน้าจอแสดงผลข้อมูลการจองห้องพักของลูกค้า

จากภาพที่ 4.27 เป็นหน้าจอแสดงผลข้อมูลการจองห้องพักของลูกค้าโดย แพทเทิลของ รหัสการจองคือ 1613645790100000 แบ่งเป็น 1613645790 | 1 | 00000 timestamp | CustomerType (1 ลูกค้าทั่วไป / 2 ลูกค้าสมาชิก) | รหัสลูกค้า 5 หลัก (ลูกค้าทั่วไป จะเป็น 00000 เสมอ) และทำการแจ้งชำระเงินเพื่อทำการเซ็คอิน

| HON |                                                                                                    |                                                                                                    | NFORMATION                          | GALLERIES | CONTACT US   | REVIEWS                       | LOG IN / SIG  | GN-UP |
|-----|----------------------------------------------------------------------------------------------------|----------------------------------------------------------------------------------------------------|-------------------------------------|-----------|--------------|-------------------------------|---------------|-------|
|     | า614730569100<br>รหัสการจอง เ                                                                      | <br>เลขที่ : 1614730569                                                                                                    | <del>ค้แหารายการจอ</del><br>0100000 | 3         |              |                               |               |       |
|     | วันที่เอกสาร<br>วันที่เอกสาร<br>ชื่อมู่จอง<br>เมอร์โทร<br>อิเมต<br>วันที่เริ่มต่น<br>วันที่สั้นสุด | <del>ช่าระเงินแล้ว</del><br>03/03/2021<br>ธนเกียรศิ วรรณวาธิกุล<br>085-546-6657<br>tanakeat@hotmail.com<br>03/03/2021<br>04/03/2021 | 1                                   |           |              |                               |               |       |
|     | ชื่อห้อง                                                                                           | ศาอธิบาย                                                                                                    |                                     |           |              | ขนาด ข                        | าคา           |       |
|     | RM0001                                                                                             |                                                                                                    |                                     |           |              | 1คน 8                         | 100 บาท / คืน |       |
|     |                                                                                                    |                                                                                                    |                                     |           | จำนวเ<br>รวม | มห้องพัก: 1<br>มเป็นเงิน: 800 | ห้อง<br>มาท   |       |

**ภาพที่ 4.28** หน้าจอแสดงผลข้อมูลการชำระเงินของลูกค้า

จากภาพที่ 4.28 เป็นหน้าจอแสดงผลการชำระเงินของลูกค้าเพื่อใช้ในการเช็คอินและออก ใบเสร็จให้กับลูกค้า

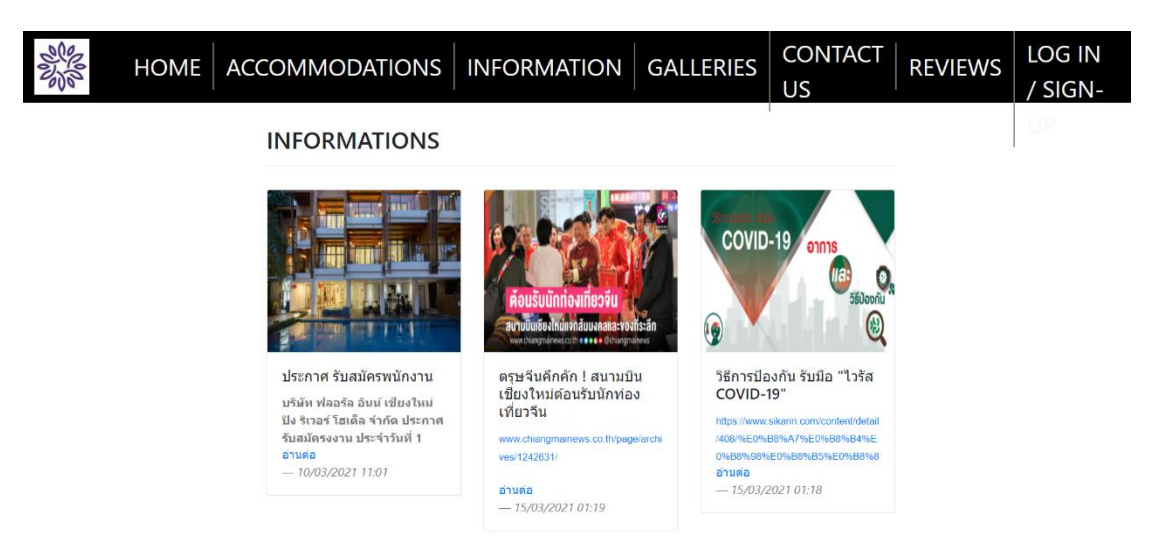

**ภาพที่ 4.29** หน้าจอประชาสัมพันธ์ข่าวสารต่าง ๆ ของทางโรงแรม

จากภาพที่ 4.29 เป็นหน้าจอแสดงข้อมูลข่าวสารต่าง ๆ ของทางโรงแรมฟลอรัลโฮเต็ล

| HOME | ACCOMMODATIONS                             | INFORMATION                   | GALLERIES            | CONTACT<br>US | REVIEWS | LOG IN<br>/ SIGN- |
|------|--------------------------------------------|-------------------------------|----------------------|---------------|---------|-------------------|
|      | GALLARIES                                  |                               |                      |               |         |                   |
|      |                                            |                               |                      |               |         |                   |
|      | King Bed Garden<br>บรรยากาศภายในห้องพัก    | King Bed City View            | King Be              | d River View  |         |                   |
|      | <mark>อ้านต่อ</mark><br>— 14/03/2021 23:44 | อ่านต่อ<br>— 14/03/2021 23:43 | อ่านต่อ<br>— 15/03/2 | 2021 01:22    |         |                   |

**ภาพที่ 4.30** หน้าจอรูปภาพต่าง ๆ ของทางโรงแรม

จากภาพที่ 4.30 เป็นหน้าจอแสดงรูปภาพต่าง ๆ ของทางโรงแรมตามหมวดหมู่ของห้องแต่ ละประเภท

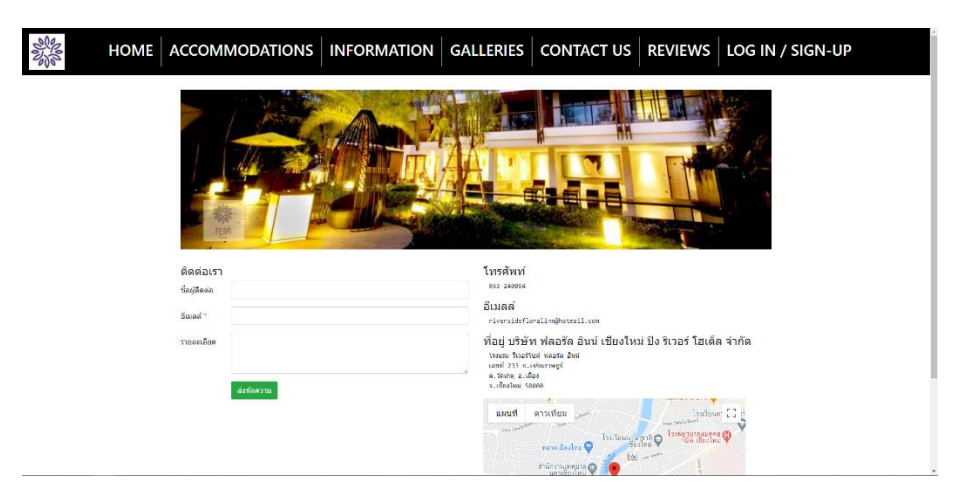

**ภาพที่ 4.31** หน้าจอสำหรับติดต่อและส่งข้อมูลรายละเอียดให้กับโรงแรม

จากภาพที่ 4.31 เป็นหน้าจอแสดงข้อมูลการติดต่อและที่ตั้งของโรงแรมฟลอรัลโฮเต็ล

| HOME | ACCOMMODATIONS INFORMATION GALLERIES CON                                                          | LOG IN<br>/ SIGN- |
|------|---------------------------------------------------------------------------------------------------|-------------------|
|      | REVIEWS                                                                                           | UP                |
|      | พ้อง แบบ King Bed<br>— เขียนโดย คุณไสว ใจมั่น ปรับปรุงค่าสุดเมื่อ 10/03/2021 11:01                |                   |
|      | <mark>ห้องโอเคครับ</mark><br>— เฮ่อนโดย [arn farn มีวันปรุงสาสุดเมื่อ 10/03/2021 12:36            |                   |
|      | <b>What is Lorem Ipsum?</b><br>— เป็อนโดย คุณไสว ไจมั้น ปรับปรุงล่าสุดเมื่อ 10/03/2021 12:36      |                   |
|      | <mark>ห้องเรียบร้อยดีครับ</mark><br>— เขียนโดย [arn farn Járn ปรับปรุงสาสุดเมื่อ 10/03/2021 12:53 |                   |
|      | <b>ภาพที่ 4 32</b> หน้าจุดรี่กิวของทางโรงแรม                                                      |                   |

จากภาพที่ 4.32 เป็นส่วนของการรีวิวของลูกค้าที่ต้องการแสดงว่าคิดเห็นติชมเรื่องต่างๆ ของทางโรงแรม

| S ME | ACCOMM | ODATIONS         | INFORMATION | GALLERIES            | CONTACT<br>US               | REVIEWS  | CUS1615351195                                           |
|------|--------|------------------|-------------|----------------------|-----------------------------|----------|---------------------------------------------------------|
|      |        | MY BOOKI         | NG          |                      | 1                           |          |                                                         |
|      |        | รหัสการจอง       |             | วันที่จอง            | สถานะ                       |          |                                                         |
|      |        | 1615758128200020 |             | 30/03/2021 - 31/03/  | 2021 <mark>รอการข่า</mark>  | ระเงิน   |                                                         |
|      |        | 1615758093200020 |             | 15/03/2021 - 16/03/2 | 2021 <mark>รอการบ</mark> ่า | ระเงิน   |                                                         |
|      |        | 1615758025200020 |             | 15/03/2021 - 16/03/2 | 2021 ยกเลิกกา               | เราอง    |                                                         |
|      |        | 1615757937200020 |             | 15/03/2021 - 16/03/2 | 2021 ยกเลิกกา               | เราอง    |                                                         |
|      |        | 1615757741200020 |             | 15/03/2021 - 16/03/2 | 2021 รอการตร<br>ช่าระเงิน   | วจสอบการ |                                                         |
|      |        | 1615743926200020 |             | 15/03/2021 - 16/03/2 | 2021 เสร็จสิ้น              |          |                                                         |
|      |        |                  |             |                      |                             |          |                                                         |
|      |        |                  |             |                      |                             |          | Activate Windows<br>Go to Settings to activate Windows. |

**ภาพที่ 4.33** หน้าจอแสดงข้อมูลการจองของลูกค้าสมาชิก

จากภาพที่ 4.33 เป็นส่วนของข้อมูลการจองของลูกค้าสมาชิกที่ได้ทำการจองแล้ว

| วันทีเอกสาร    | รอการข่าระเงิน                                                                                                    |                  |         |          |
|----------------|----------------------------------------------------------------------------------------------------|------------------|---------|----------|
| วันทีเอกสาร    | 14/03/2021                                                                                                    |                  |         |          |
| ชื่อผู้จอง     | farn farn                                                                                                    |                  |         |          |
| เบอร์โทร       | 0855458657                                                                                                    |                  |         |          |
| ວັເນລ          | thanakeat_wa@hotmail.com                                                                                                    |                  |         |          |
| วันที่เริ่มต้น | 30/03/2021                                                                                                    |                  |         |          |
| วนทลนสุด       | 31/03/2021                                                                                                    |                  |         |          |
| ชื่อห้อง       | ค่าอธิบาย                                                                                                    | ขนาด             | ราคา    |          |
| King Bed City  | สั่งที่มีในห้องน้ำส่วนดัว: - เครื่องใช่ในห้องน้ำหรี - เสื้อคลุมอาบน้ำ สุขา -<br>อ่างอาบน้ำหรือผึกบัว - ผ่าเข็ดดัว - รองเท้าแดะ - ใดร์เป่าผม - กระดาษ<br>ข่าระ วิว: วิวเมือง | 2 คน             | 1,490 บ | าท / คืน |
|                |                                                                                                    | จำนวนห้องพัก :   | 1       | ห้อง     |
|                |                                                                                                    | จำนวนคืนที่จอง : | 1       | คืน      |
|                |                                                                                                    |                  | 1 100   |          |

**ภาพที่ 4.34** หน้าจอแสดงข้อมูลการจองลูกค้าสมาชิก

จากภาพที่ 4.34 จะแสดงรายละเอียดข้อมูลการจองต่างๆ วันที่ ชื่อผู้จอง เบอร์โทรศัพท์ รายละเอียดห้องพักและราคาห้องพัก

#### 4.2 การอภิปรายผล

จากผลการดำเนินงานข้างต้นได้มีการออกแบบและพัฒนาให้สามารถนำไปใช้งานในส่วน ของการจองและเข้าพักที่โรงแรมฟลอรัล โฮเต็ล โดยระบบมีการใช้งานอยู่ 5 ระดับการใช้งาน คือ

- 4.2.1 ผู้ดูแลระบบ สามารถจัดการข้อมูลการใช้งานของผู้ใช้งานในระดับต่าง ๆ ได้
- 4.2.2 เจ้าของกิจการ สามารถดูการสรุปข้อมูลต่าง ๆ และออกรายงานได้
- 4.2.3 พนักงาน สามารถยืนยันการโอเงินของลูกค้า และ จัดการการเข้าพักได้ ออก ใบเสร็จรับเงินได้ และจัดการข่าวสารโปรโมชั่นต่าง ๆ
- 4.2.4 ลูกค้าสมาชิก สามารถค้นหาห้องพักและทำการจองได้
- 4.2.5 ลูกค้าทั่วไป สามารถสมัครสมาชิกและดูข้อมูลห้องได้สำหรับข้อเสนอแนะที่ได้จาก เจ้าของกิจการและพนักงานสามารถสรุปได้ดังนี้

ควรออกแบบรูปแบบของระบบให้สวยงามมากขึ้นเพราะปัจจุบันยังไม่มีการตกหน้าเว็บไซต์ แต่งที่สวยงามมากเท่าไร เพื่อที่จะได้ดึงดูดผู้คนให้สนใจเว็บไซต์ของเราและควรออกแบบระบบ ให้ใช้งานง่ายขึ้นและควรมีการแจ้งเตือนที่ชัดเจนมากขึ้น

#### 4.3 บทสรุป

จากการที่ผู้จัดทำได้ทำการพัฒนาระบบการจองห้องพักและประชาสัมพันธ์ผ่าน อินเตอร์เน็ต กรณีศึกษาโรงแรมฟลอรัล โฮเต็ล จังหวัดเชียงใหม่เพื่อเพิ่มประสิทธิภาพในการ ทำงานในส่วนต่าง ๆ ของระบบงานเดิมให้มีความคล่องตัวและสะดวกสบายมากยิ่งขึ้น ได้นำไป ให้ผู้ใช้งานระบบได้ทดสอบระบบและ จึงได้รู้ว่าโครงงานการพัฒนาโปรแกรมบนเว็บสำหรับจอง และเข้าพัก โรงแรมฟลอรัล โฮเต็ล ได้ทำถูกต้องตามขอบเขตที่วางแผนไว้และจากการสัมภาษณ์ การใช้งานระบบทางเจ้าของกิจการและพนักงาน สามารถนำไปใช้งานได้จริง อีกทั้งยังได้รับ ข้อเสนอแนะในการพัฒนาระบบเพิ่มเติมให้มีประสิทธิภาพมากยิ่งขึ้น